## **Project Register**

One of an important feature of Samooha PMM is to review the projects summary using different filters. The main filters to see the list of projects, revenues and costs are; Brand, Product, Activity, Client, Client Manager, Split Account etc.

Below are available actions for the user from "Project Register":

😁 View and print projects' summary

😁 View details of a project

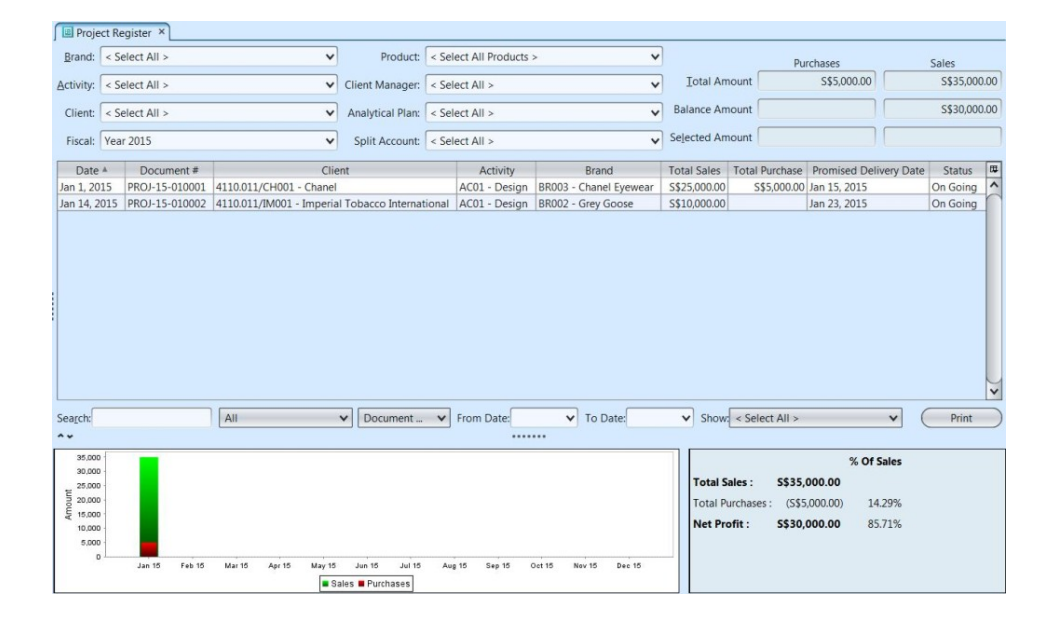

| Field Name      | Explanation                        | Mandatory<br>Information |
|-----------------|------------------------------------|--------------------------|
| Brand           | Select a brand                     | Ν                        |
| Product         | Select a product                   | Ν                        |
| Activity        | Select an activity                 | Ν                        |
| Client Manager  | Select a client manager            | Ν                        |
| Client          | Select a client                    | Ν                        |
| Analytical Plan | Select a analytical channel        | Ν                        |
| Fiscal          | Select a fiscal year               | Υ                        |
| Split Account   | Select a split account             | Ν                        |
| Date            | Date of the document               | Υ                        |
| Document #      | Documents code / number            | Υ                        |
| Client          | Client code and name               | Υ                        |
| Activity        | Type of activity of the project    | Υ                        |
| Brand           | Brand of customer's of the project | Υ                        |
| Total Sales     | Project total sales value          | Υ                        |
| Total Purchase  | Project total purchase value       | Ν                        |

| Promised Delivery Date | Promised date to deliver the project | Υ |
|------------------------|--------------------------------------|---|
| Status                 | Status of the project                | Υ |

## View and Print Projects' Summary:

1. Enter search parameters to filter listed project documents using the drop-down lists at the top of screen. For example, select a brand or type in the brand name in the "Brand" drop-down list at the top left of screen. User can also select all brands from the list

2. Enter search parameter to filter listed project documents, i.e. type in the document number in the search textfield box at the bottom left of the screen

| Proje                                              | ect Register ×     |                         |                  |                       |                                 |                             |                                    |                                       |                  |           |           |
|----------------------------------------------------|--------------------|-------------------------|------------------|-----------------------|---------------------------------|-----------------------------|------------------------------------|---------------------------------------|------------------|-----------|-----------|
| Brand:                                             | < Select All >     | *                       | Product:         | < Select All Products | > •                             |                             | Pu                                 | irchases                              |                  | Sales     |           |
| Activity:                                          | < Select All >     | ~                       | Client Manager:  | < Select All >        | ~                               | Iotal Am                    | ount                               | S\$5,000.00                           |                  | S\$35,000 | .00       |
| Client:                                            | < Select All >     | ~                       | Analytical Plan: | < Select All >        | ~                               | Balance Am                  | ount                               |                                       |                  | S\$30,000 | .00       |
| Fiscal:                                            | Year 2015          | ~                       | Split Account:   | < Select All >        | ~                               | Selected Ame                | ount                               |                                       |                  |           |           |
| Date                                               | A Document #       | Clic                    | unt.             | Activity              | Brand                           | Total Cales                 | Total Durchasa                     | Dramicad Daliva                       | Data             | Ctatus    | m         |
| Date                                               | Document #         | 4110.011 (CU001 Charac  |                  | ACO1 Desire           | Didilu<br>DD002 Charal European | rotal sales                 | rotal Purchase                     | Promised Delive                       | Ty Date          | Status    | -         |
| Jan 1, 20                                          | 015 PROJ-15-010001 | 4110.011/CH001 - Chanel | Tabaan Internet  | ACOI - Design         | BROUS - Chanel Eyewear          | 5\$25,000.00                | 5\$5,000.00                        | Jan 15, 2015                          |                  | On Going  | 0         |
|                                                    | 11107 20 020002    | 1                       |                  | in press songh        |                                 |                             |                                    |                                       |                  | y         |           |
|                                                    |                    |                         |                  |                       |                                 |                             |                                    |                                       |                  |           | )>        |
| Search:                                            |                    | All                     | ✓ Document       | From Date:            | ✓ To Date:                      | ✓ Show:                     | < Select All >                     |                                       | • (              | Print     | $\supset$ |
| ~~                                                 |                    |                         |                  |                       |                                 |                             |                                    |                                       |                  |           |           |
| 35,00<br>30,00<br>25,00<br>10,00<br>15,00<br>10,00 |                    |                         |                  |                       |                                 | <b>Total Sa</b><br>Total Pu | nles : \$\$35,<br>rchases : (\$\$5 | % Of Sal<br>000.00<br>5,000.00) 14.29 | <b>les</b><br>9% |           |           |

3. Enter "From Date" and "To Date" at the bottom of screen to further filter the listed projects within certain period of time

4. User can also filter the project documents listed by the different status (e.g. "Recognized", "Completed Date", "On Going", "Completed", etc) from the drop-down list at the bottom of the screen

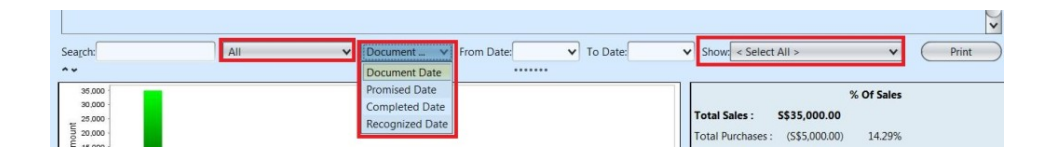

5. Total amount of listed projects' purchases and

sales were shown at the top right of screen. At the bottom right of screen, user can also see these values as percentage of total sales figures

 Click "*Print*" button at bottom right of screen to print summary of projects

| Proje                                                             | ct Register ×      |                          |                                          |                       |                        |                                 |                                                       |                                                                            |           |      |
|-------------------------------------------------------------------|--------------------|--------------------------|------------------------------------------|-----------------------|------------------------|---------------------------------|-------------------------------------------------------|----------------------------------------------------------------------------|-----------|------|
| Brand:                                                            | < Select All >     | ~                        | Product:                                 | < Select All Products | > 🗸                    |                                 | Pu                                                    | rchases                                                                    | Sales     |      |
| Activity:                                                         | < Select All >     | ~                        | Client Manager: < Select All >           |                       |                        | <u>⊺</u> otal Am                | iount                                                 | \$\$5,000.00                                                               | S\$35,00  | 0.00 |
| Client:                                                           | < Select All >     | ~                        | Analytical Plan:                         | < Select All >        | ~                      | Balance Am                      | ount                                                  |                                                                            | S\$30,00  | 0.00 |
| Fiscal:                                                           | Year 2015          | ~                        | Split Account:                           | < Select All >        | ~                      | Selected Am                     | ount                                                  |                                                                            |           |      |
| Date                                                              | A Document #       | Clie                     | nt                                       | Activity              | Brand                  | Total Sales                     | Total Purchase                                        | Promised Delivery Da                                                       | te Status | 14   |
| Jan 1, 20                                                         | 15 PROJ-15-010001  | 4110.011/CH001 - Chanel  |                                          | AC01 - Design         | BR003 - Chanel Eyewear | \$\$25,000.00                   | S\$5,000.00                                           | Jan 15, 2015                                                               | On Going  | ^    |
| Jan 14, 2                                                         | 015 PROJ-15-010002 | 4110.011/IM001 - Imperia | I Tobacco Internat                       | tional AC01 - Design  | BR002 - Grey Goose     | S\$10,000.00                    |                                                       | Jan 23, 2015                                                               | On Going  | n    |
|                                                                   |                    |                          |                                          |                       |                        |                                 |                                                       |                                                                            |           | )>   |
| Sea <u>r</u> ch<br>••                                             | lide / Show Graph  | All                      | Document                                 | From Date:            | V To Date:             | ✓ Show:                         | < Select All >                                        | *                                                                          | Print     |      |
| 35,000<br>30,000<br>25,000<br>20,000<br>15,000<br>10,000<br>5,000 |                    |                          |                                          |                       |                        | Total Si<br>Total Pu<br>Net Pro | ales : \$\$35,<br>urchases : (\$\$5<br>ofit : \$\$30, | % Of Sales           000.00         14.29%           000.00         85.71% |           |      |
|                                                                   | Jan 15 Feb 15      | Mar 15 Apr 15 May 15     | Jun 15 Jul 15<br>ales <b>E</b> Purchases | Aug 15 Sep 15         | Oct 15 Nov 15 Dec 15   |                                 |                                                       |                                                                            |           |      |

7. Click on the down arrow sign on the bottom left of screen to hide the graph. Click on the up arrow sign on the bottom left of screen to show the graph again.

## View Details of a Project:

Enter search parameter to find a project document,
 i.e. type in the document number in the search
 textfield box at the bottom left of the screen

2. Right click on a project document (row), it will pop up option window. Select "Show Project Details" option to open the project document details

| , _ ,     | ect Register ×      |                          |                    |       |                  |                        |              |                |                |            |            |     |
|-----------|---------------------|--------------------------|--------------------|-------|------------------|------------------------|--------------|----------------|----------------|------------|------------|-----|
| Brand:    | < Select All >      | ~                        | Product:           | < Sel | ect All Products | > •                    | •]           | Pu             | rchases        |            | Sales      |     |
| Activity: | < Select All >      | ~                        | Client Manager:    | < Sel | ect All >        | ~                      | Iotal Am     | nount          | S\$5,000.00    |            | \$\$35,000 | .00 |
| Client:   | < Select All >      | ~                        | Analytical Plan:   | < Sel | ect All >        | ~                      | Balance Am   | nount          |                |            | S\$30,000  | .00 |
| Fiscal    | Vear 2015           | ~                        | Split Account:     | < Sel | ect All >        |                        | Selected Am  | ount           |                |            | S\$10,000  | .00 |
| - incom   | 1001 2020           |                          | opintriccount      |       |                  | -                      | ]            |                |                |            |            | _   |
| Date      | e  Document #       | Clie                     | ent                |       | Activity         | Brand                  | Total Sales  | Total Purchase | Promised Deliv | ery Date   | Status     | 40  |
| Jan 1, 20 | 015 PROJ-15-010001  | 4110.011/CH001 - Chanel  |                    | _     | AC01 - Design    | BR003 - Chanel Eyewear | S\$25,000.00 | S\$5,000.00    | Jan 15, 2015   |            | On Going   | ^   |
| Jan 14, 2 | 2015 PROJ-15-010002 | 4110.011/IM001 - Imperia | I Tobacco Internat | ional | AC01 - Desi      | DD002 Con Cont         | S\$10,000.00 |                | Jan 23, 2015   |            | On Going   |     |
|           |                     |                          |                    |       |                  |                        |              |                |                |            |            |     |
| Search:   | proj-15             | A 11                     |                    |       |                  |                        |              |                |                |            |            | ~   |
| ~~        |                     | All                      | V Document         | *     | From Date:       | ✓ To Date:             | ✓ Show       | < Select All > |                | <b>v</b> ( | Print      |     |